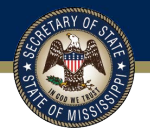

## **Tax-Forfeited Property Online Portal**

**Online Account Registration Instructions** 

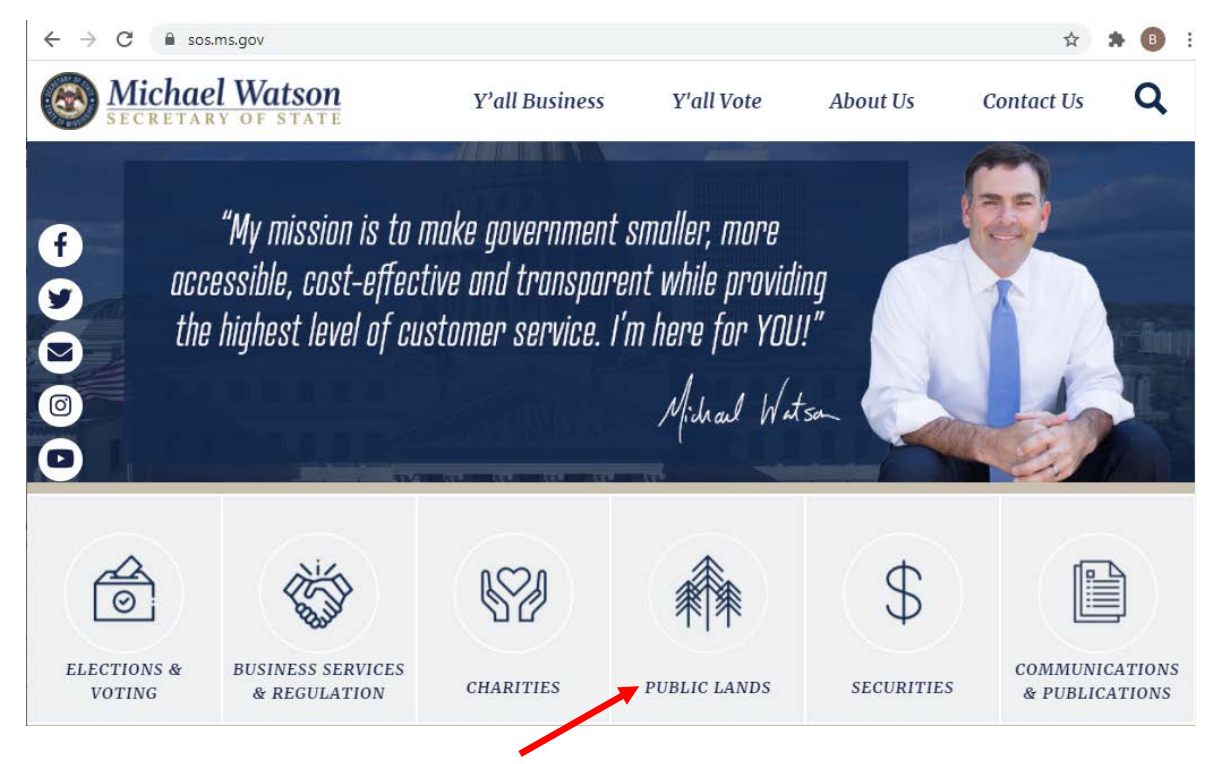

1. Visit the Secretary of State's website (www.sos.ms.gov), and click the "Public Lands" tab in the center of the menu.

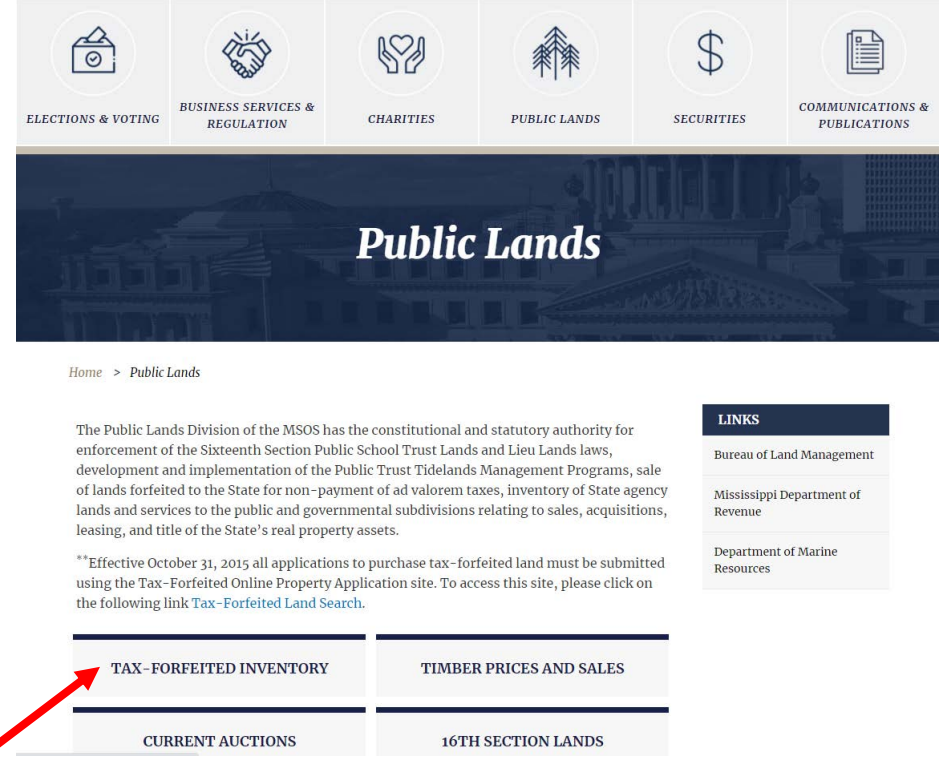

2. Click the "Tax-Forfeited Inventory" link on the Public Lands homepage.

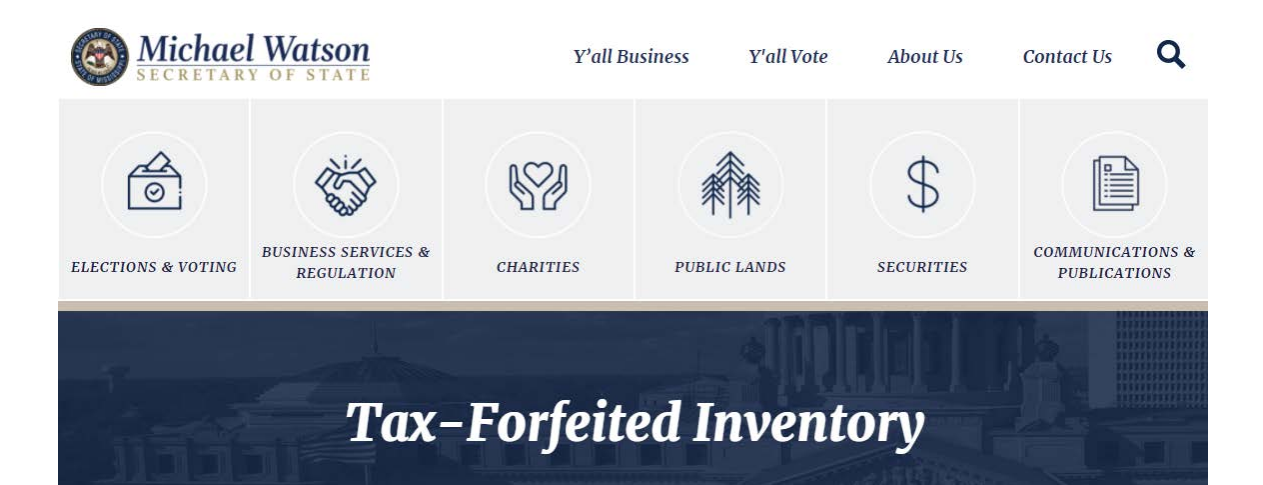

Home > Tax-Forfeited Inventory

| (To Mobile      | Application Instructions                         |
|-----------------|--------------------------------------------------|
| County          | Log In                                           |
| Select A County | Contains O Exact (separate words with one space) |

## 3. Click the "Log In" button on the "Tax-Forfeited Inventory" page.

| ELECTIONS & VOTING | BUSINESS SERVICES &<br>REGULATION | CHARITIES | PUBLIC LANDS | \$<br>SECURITIES | COMMUNICATIONS &<br>PUBLICATIONS |
|--------------------|-----------------------------------|-----------|--------------|------------------|----------------------------------|
| Home > Tax-Fo      | Tax-                              | Forfeit   | ed Inven     | tory             |                                  |

| Mobile |                 |                  |        | Application Instruction |
|--------|-----------------|------------------|--------|-------------------------|
|        |                 |                  |        |                         |
|        |                 | Log into Propert | es     |                         |
|        | Email Address : |                  |        |                         |
|        |                 | Log In           |        |                         |
|        | Register        | Forgot Password  | Cancel |                         |

4. Click the "Register" button in the "Log Into Properties" window.

|                         | Tax-Forfeited | Inventory |                    |
|-------------------------|---------------|-----------|--------------------|
| Home > Tax-Forfeited Im | ventory       |           |                    |
| Mobile                  |               | Applic    | ation Instructions |

|                      | Please fill in required  | d fields |
|----------------------|--------------------------|----------|
|                      | * (Denotes a required fi | eld)     |
| * Email Address : (  |                          |          |
| * Password : (       | (                        |          |
| * Prefix :           | ~                        |          |
| * First Name : (     |                          |          |
| Middle Name : (      |                          |          |
| * Last Name : (      |                          |          |
| Suffix :             |                          |          |
| Company: (           |                          |          |
| * Address Line 1 : ( |                          |          |
| Address Line 2 : (   |                          |          |
| * City : (           | 2                        |          |
| * State :            | Alabama 🗸                |          |
| * Zipcode : (        |                          |          |
| Register             |                          |          |
| Back to Login        | Forgot Password          | Cancel   |

5. Complete the required fields (marked with a red \*), and then click the "Register" button at the at the bottom of the form.

|                            | Tax-Forfeited In | nventory                 |
|----------------------------|------------------|--------------------------|
| Home > Tax-Forfeited Inver | ntory            |                          |
| Mobile                     |                  | Application Instructions |

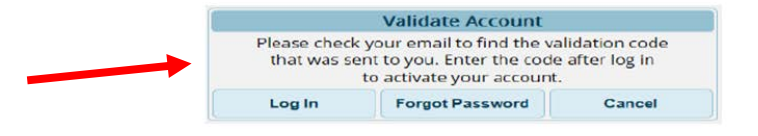

6. A validation code will be sent to the email address you entered in the "Email Address" field. Once you have received your code from your email, go back to the "Validation" window and click the "Log In" button.

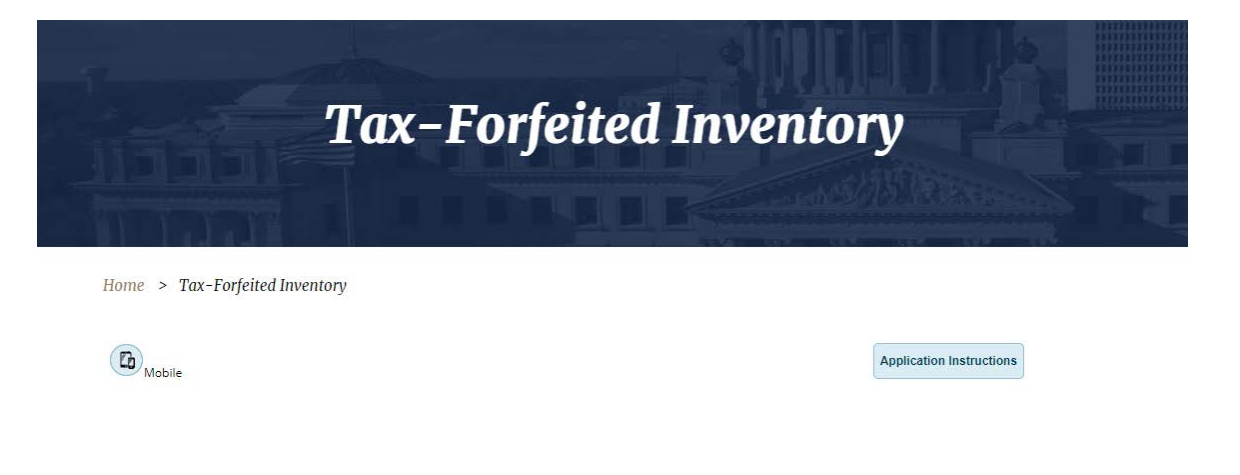

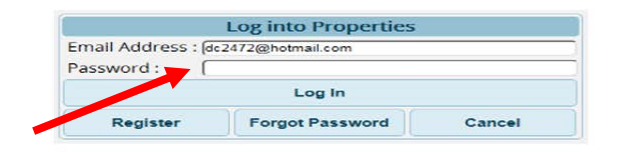

7. Your email address will automatically appear in the "Log In" window. Enter the password you created and click the "Log In" button below it.

| Tax-Forfeited Inventory |                                 |                             |        |                          |  |  |
|-------------------------|---------------------------------|-----------------------------|--------|--------------------------|--|--|
| Home > Tax-Forfeited    | d Inventory                     |                             |        | Application Instructions |  |  |
|                         |                                 | Activate Account            |        |                          |  |  |
| _                       | Activation Code : (<br>Register | Activate<br>Forgot Password | Cancel |                          |  |  |

8. You will now be prompted to enter your activation code. Once you've entered your code, click the "Activate" button.

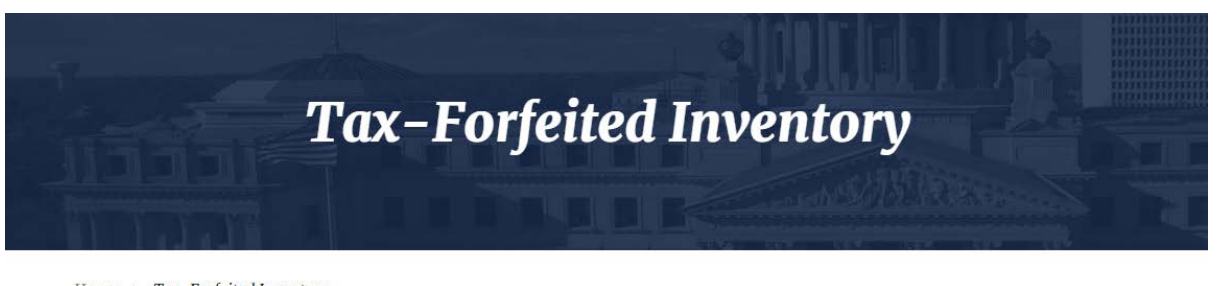

| Home | > | Tax-Forfeited Inventory |
|------|---|-------------------------|
|      |   |                         |

| Mobile                         |                                              |                     |                        |                        | Ar<br>Welcome [               | oplication Instruction<br>Derrick Cooper (Ed |
|--------------------------------|----------------------------------------------|---------------------|------------------------|------------------------|-------------------------------|----------------------------------------------|
|                                |                                              |                     | Admin                  | Submitted Applications | Saved Properties (0)          | Log Out                                      |
| Coun<br>Selec<br>Adam<br>Alcor | County<br>Select A County<br>Adams<br>Alcorn |                     | Address Line 1         | ● Contains ○ Ex        | Cact (separate words with one | e space)                                     |
|                                | Amite<br>Attala<br>Benton<br>Bolivar         | Property<br>Address | Address Line 2<br>City |                        | Zipcode                       |                                              |

9. At this point, you've successfully created an account. Congratulations! You should see a "Welcome" notice toward the right-side of the page that includes your first and last name.

**Contact Information:** Secretary of State's Office Tax-Forfeited Properties 866-835-2637 601-359-5156

http://www.sos.ms.gov/Applications/Pages/TFSearch.aspx